# **Configuring Tenda Modem for SpinTel NBN**

#### How do you know if your Tenda modem is compatible with nbn?

There are 2 different types of ports you need to check whether your modem is compatible with the type of nbn service that you have on your premise.

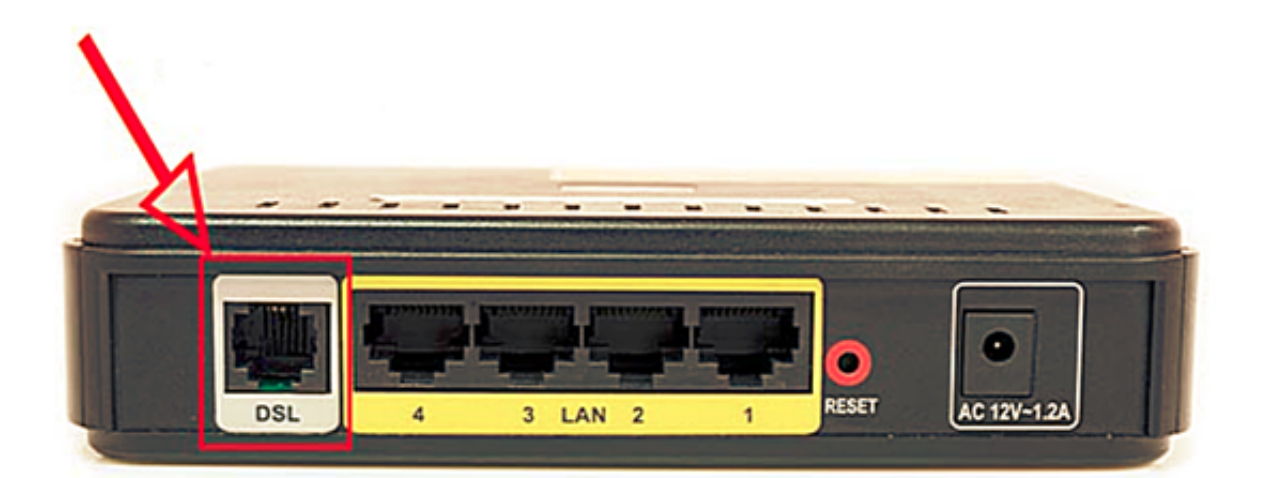

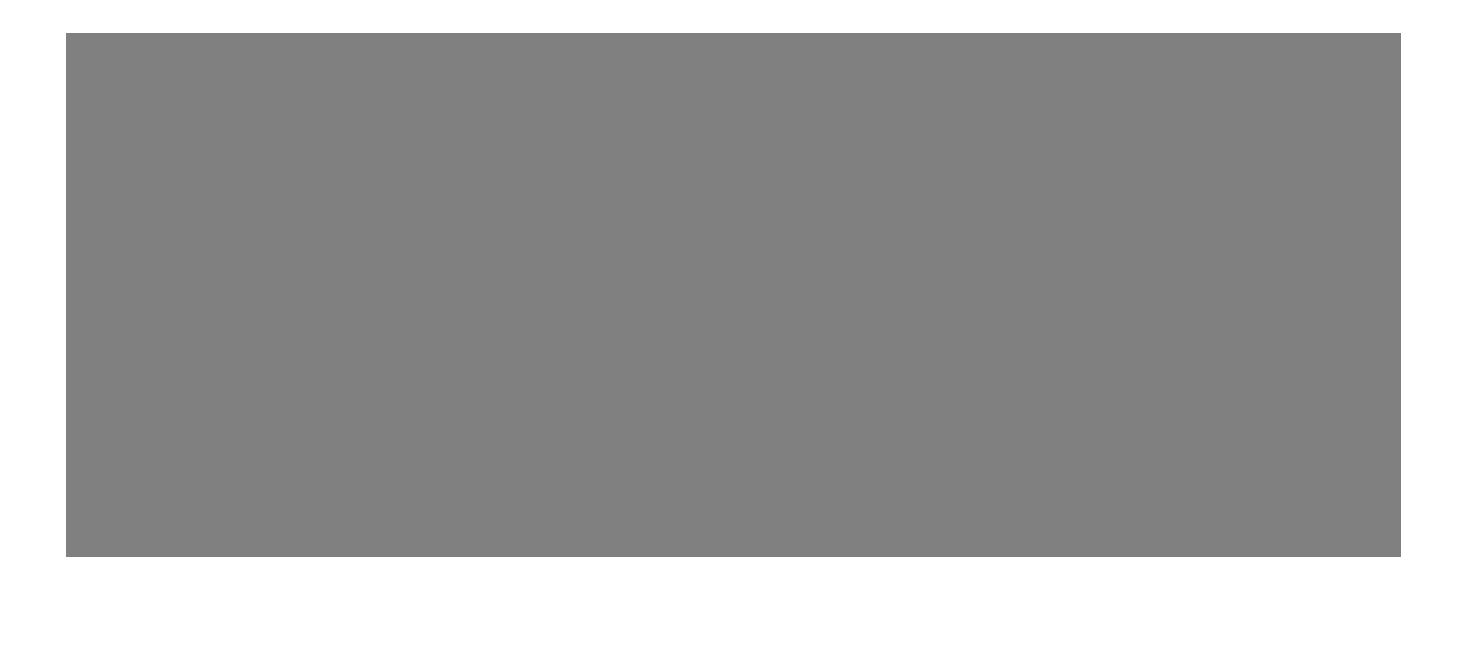

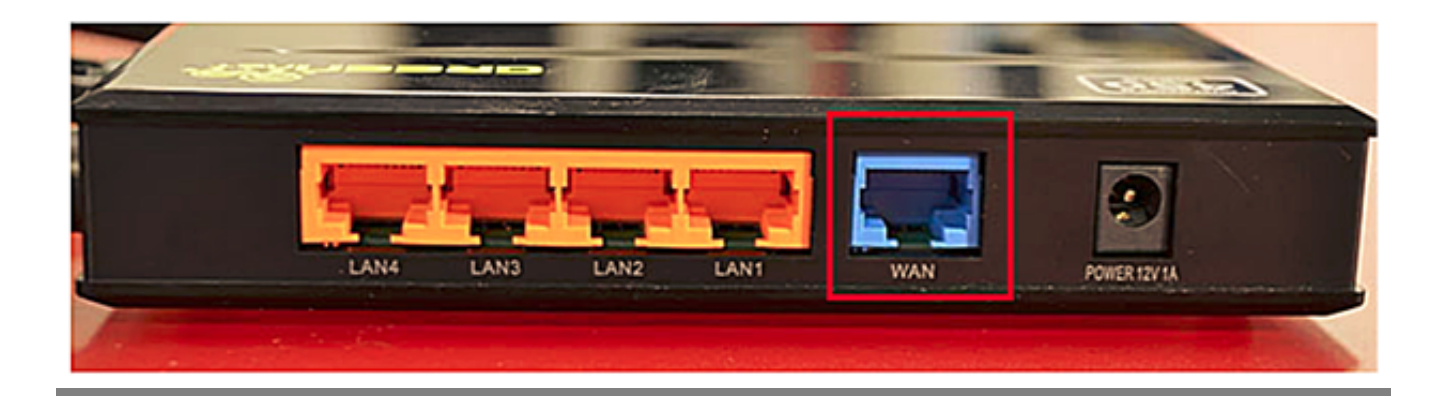

## How Do You Set up Your Tenda Modem?

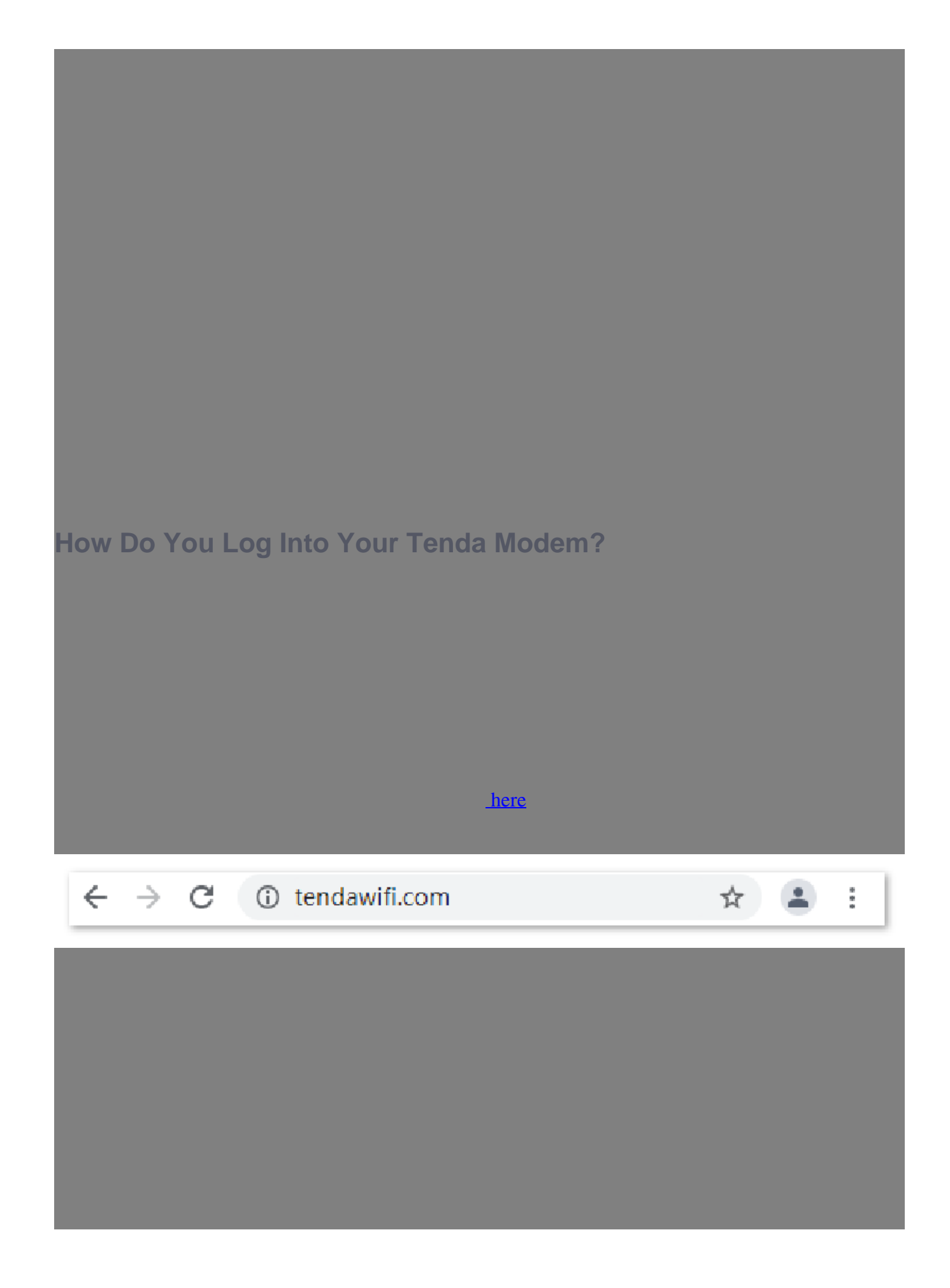

| Tenda |                                                  | English 💌         |
|-------|--------------------------------------------------|-------------------|
|       | Welcome to use                                   | Tenda router      |
|       | â                                                | ø                 |
|       | Login                                            |                   |
|       | Forgot Passw                                     | ord?              |
|       | Scan to download Te<br>app<br>Manage your router | nda WiFi<br>asily |

## How Do You Configure Your Tenda Modem?

#### **Tend**a

| Status               | Internet Settings        |                                                                                                    |
|----------------------|--------------------------|----------------------------------------------------------------------------------------------------|
| Internet Settings    | Network Status           | Disconnected                                                                                                   |
| Wireless Settings    | ISP Туре                 | Normal                                                                                                    |
| Bandwidth Control    | Internet Connection Type | Dynamic IP                                                                                                    |
| ) Wireless Repeating |                          | Select this type if you can access the internet simply by plugging in an Ethernet cable for intern connection. |
| Parental Controls    |                          | Advanced ~                                                                                                    |
| Advanced             |                          | Connect                                                                                                    |
| Administration       |                          |                                                                                                    |

| Internet \$ | Settings |
|-------------|----------|
|-------------|----------|

Network Status Connected

Online URL: https://articles.spintel.net.au/article/configuring-tenda-modem-for-spintel-<u>nbn.html</u>